- 1. Go to URL-<u>https://researchstudy1.tch.harvard.edu/openatrium/bch-core-equipments</u> And login using your username (email) and password.
- 2. Go to drop icon and click on "Add content"

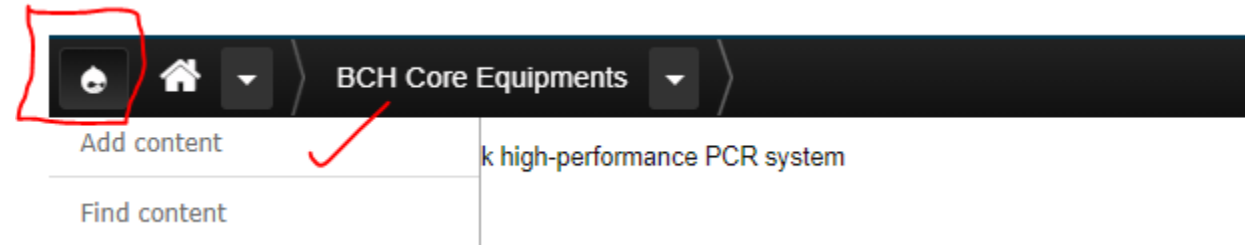

3. Click on Table-

# Add content

### Content Page

An important page to display to users on your site. **Discussion Post** An Open Atrium discussion post **Document Page** An Open Atrium Document/Wiki page Event An Open Atrium Event Group A collection of users that exists across all spaces. iCal Importer A feeds node to import event from an iCal feed. Landing Page A primary landing page to display to users on your site. Section Page A landing page and collection of content within a Space. Space A collection of content and users (members) Table (Specific to -BCH Core Equipments Project) Task A unit of work to be performed. Team An ad-hoc collection of users within a Space

You will see following page-

### Create Table

| Table                                                                                              |           | Menu options                                                                                                    |       |
|----------------------------------------------------------------------------------------------------|-----------|----------------------------------------------------------------------------------------------------|-------|
| Permalink: https://researchstudy1.tch.harvard.edu/openatrium/ <magically generated=""></magically> |           | Provide a menu link                                                                                              |       |
| Equipment IIDI                                                                                     |           | Publishing options                                                                                               |       |
|                                                                                                    | WYSIWYG • | Create new revision                                                                                              |       |
|                                                                                                    |           |                                                                                                    |       |
|                                                                                                    |           |                                                                                                    | ,     |
|                                                                                                    |           | Provide an explanation of the changes you are making                                                             |       |
|                                                                                                    |           | Test content                                                                                                    | 5.    |
|                                                                                                    |           | Should this be considered test content? If checked, this<br>be deleted/reverted when sandbox mode is turned off. | s wil |
|                                                                                                    |           | Authoring information                                                                                            |       |
|                                                                                                    |           | Authoring information                                                                                            |       |
|                                                                                                    |           | crp-apps                                                                                                    | 0     |
|                                                                                                    |           | Date                                                                                                    |       |
| Make/Model                                                                                         |           | E.g., 11/08/2019                                                                                                 |       |
|                                                                                                    |           | Time                                                                                                    |       |
| Functionality                                                                                      | WYSIWYG • | E.g., 14:25                                                                                                    |       |
|                                                                                                    |           | Comment options                                                                                                  |       |
|                                                                                                    |           | Open                                                                                                    |       |
|                                                                                                    |           | Users with the "Post comments" permission can post<br>comments.                                                  |       |
|                                                                                                    |           | Closed                                                                                                    |       |
|                                                                                                    |           | osers cannot post comments.                                                                                      |       |
|                                                                                                    |           | Publish Save as draft                                                                                            |       |
|                                                                                                    |           |                                                                                                    |       |
|                                                                                                    |           |                                                                                                    |       |
|                                                                                                    |           |                                                                                                    |       |
|                                                                                                    | li.       |                                                                                                    |       |
| Core Facility                                                                                      | WYSIWYG • |                                                                                                    |       |

4. Please Enter Table name in first column. It should be same as Equipment name.

## **Create Table**

BIORAD Droplet Digital PCR System

- 5. Equipment URL
  - A. Please change field type from "WYSIWYG" to "Full HTML"

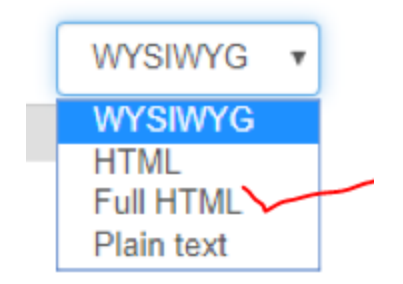

B. Please Enter Following and replace Red highlighted text with Equipment URL and name . <a href="https://www.bio-rad.com/en-us/applications-technologies/droplet-digital-pcrddpcr-technology?ID=MDV31M4VY">BIORAD Droplet Digital PCR System </a>

|                                                                                                  | URL                                     | Name                            | ]          |
|--------------------------------------------------------------------------------------------------|-----------------------------------------|---------------------------------|------------|
| Equipment URL                                                                                    |                                         |                                 | Full HTML  |
| <a href="https://www.bio-rad.com/en-us/ap&lt;br&gt;ID=MDV31M4VY"> BIORAD Droplet Digita<br/></a> | plications-technologie<br>II PCR System | es/droplet-digital-pcr-ddpcr-te | echnology? |
|                                                                                                  | $\sim$                                  |                                 |            |
|                                                                                                  |                                         |                                 |            |
|                                                                                                  |                                         |                                 |            |
| ke and model                                                                                     |                                         |                                 |            |

6. Enter make and model-

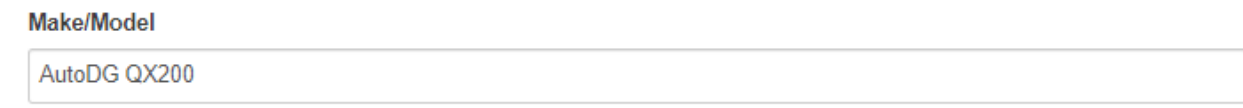

- 7. Functionality -
  - A. Please change field type from "WYSIWYG" to "Full HTML"

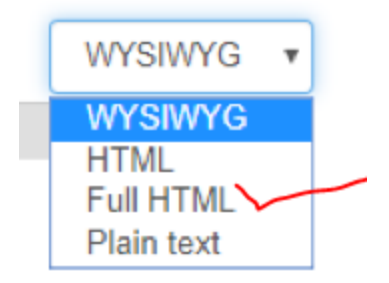

B. Please Enter Following and replace RED text with the description-<div style='width:400px'>The QX200 Droplet Digital PCR (ddPCR) System provides absolute quantification of target DNA or RNA molecules for EvaGreen or probe-based digital PCR applications.

Most precise and sensitive digital PCR solution for a wide variety of applications. </div>

| -  |        |        |
|----|--------|--------|
| FU | nction | nality |
|    | 10000  |        |

Full HTML

<div style='width:400px'>"The QX200 Droplet Digital PCR (ddPCR) System provides absolute quantification of target DNA or RNA molecules for EvaGreen or probe-based digital PCR applications. Most precise and sensitive digital PCR solution for a wide variety of applications." </div>

- 8. Core Facility-
  - A. Please change field type from "WYSIWYG" to "Full HTML"

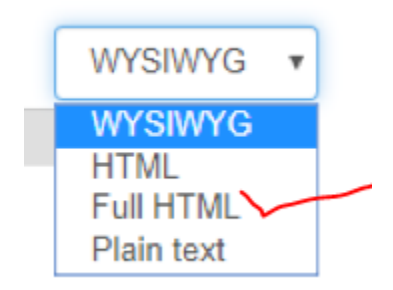

B. Please Enter Following and replace RED text with the Facility URL and Name-

| Molecular Genetics Core<br>                                                                         |                  |
|----------------------------------------------------------------------------------------------------|------------------|
| Core Facility                                                                                       | Full HTML 🔻      |
| <a href="http://authorings8.chboston.org/research/cores/molecular-genetics-core"> Molecula<br/></a> | ar Genetics Core |
|                                                                                                    | //               |

<a href="http://authorings8.chboston.org/research/cores/molecular-genetics-core">

### 9. Enter Location -

#### Location

CLS16- 16030.22

10. Click on "Publish Button"

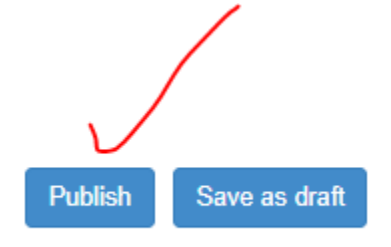

11. All set. You can see the Entry under tablehttps://researchstudy1.tch.harvard.edu/openatrium/icctreq